Potwierdzenie zamówienia Przewodnik dla dostawców Sieć Ariba

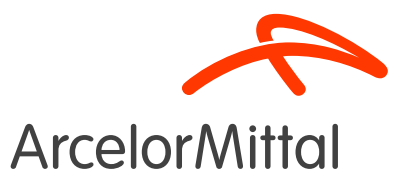

### Agenda

- 1. <u>Wprowadzenie</u>
- 2. Jak utworzyć potwierdzenie zamówienia w Ariba?
- 3. <u>Wsparcie</u>
- 4. Kolejne kroki

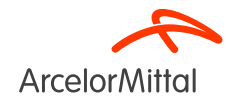

#### Jak korzystać z aplikacji Teams i zadawać pytania?

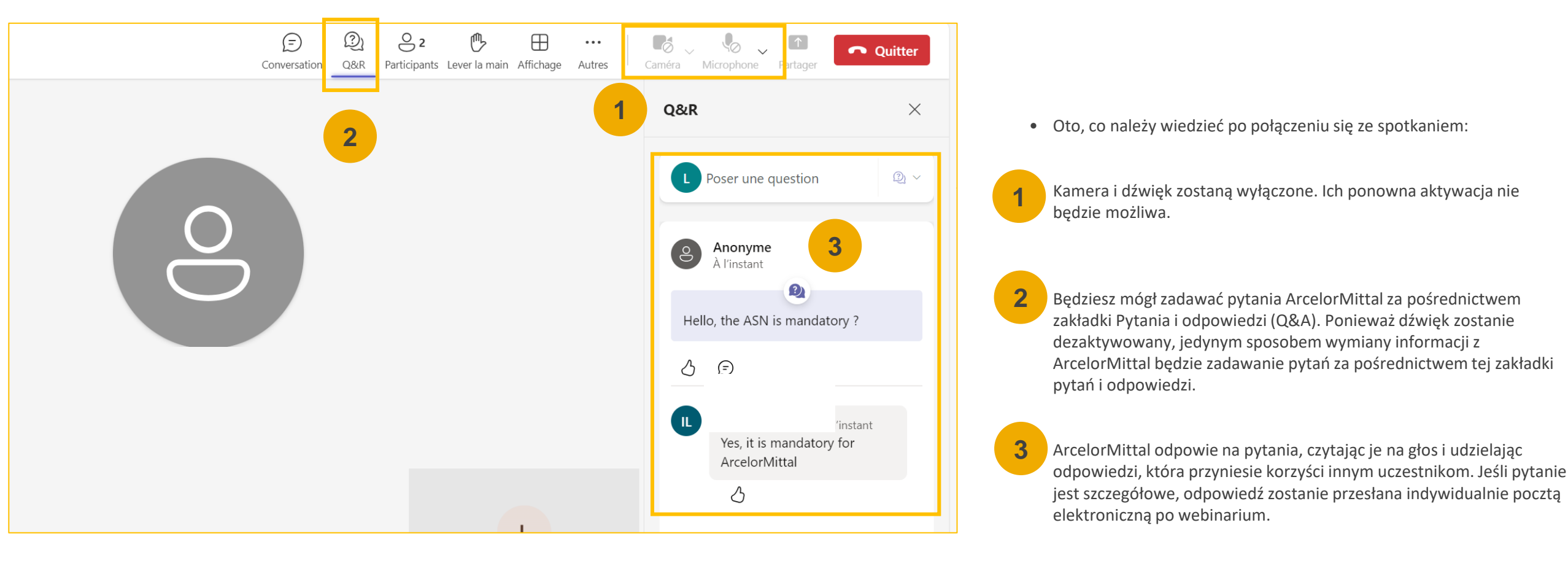

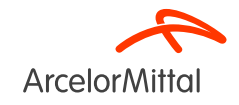

# 1. Wprowadzenie

### AM Europe - Produkty płaskie i SAP Ariba® Kontekst i cele

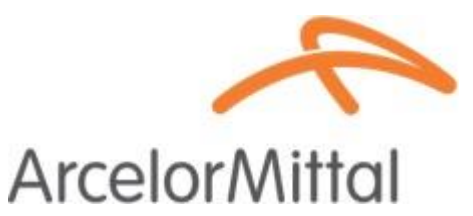

• ArcelorMittal Europe - Wyroby płaskie rozpoczął podróż w kierunku cyfryzacji

dla działu zaopatrzenia z kilkoma celami:

Standaryzacja i harmonizacja procesów zakupowych

Poprawa poziomu usług świadczonych na rzecz swoich podmiotów

Rozwijanie interakcji i poprawa komunikacji z partnerami

Uproszczenie i cyfryzacja procesów zakupowych

- W ramach projektu wdrożenia rozwiązania source-to-pay, ArcelorMittal Europe Flat Products otworzył platformy do digitalizacji wymiany ze swoimi dostawcami:
  - <sup>o</sup> digiPACE Ivalua® jest już dostępny do zarządzania zdarzeniami sourcingu, umowami, głównymi danymi dostawców i
  - SAP Ariba® służy do zarządzania wszystkimi zamówieniami zakupu (PO), wysyłania <u>potwierdzeń</u>i odbioru <u>PO</u>, a także do zarządzania fakturowaniem u wszystkich naszych dostawców.
- Platforma SAP Ariba® jest obecnie używana przez ponad 4000 dostawców. W tym kontekście ArcelorMittal Europe Flat Products pragnie podkreślić znaczenie potwierdzania zamówień w procesie "od źródła do płatności", a w logice ciągłego doskonalenia chcemy osiągnąć 100% wskaźnik potwierdzania zamówień w sieci Ariba.

### AM Europe - Produkty płaskie i SAP Ariba Szczegółowy przepływ dokumentów

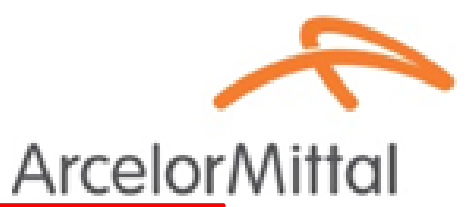

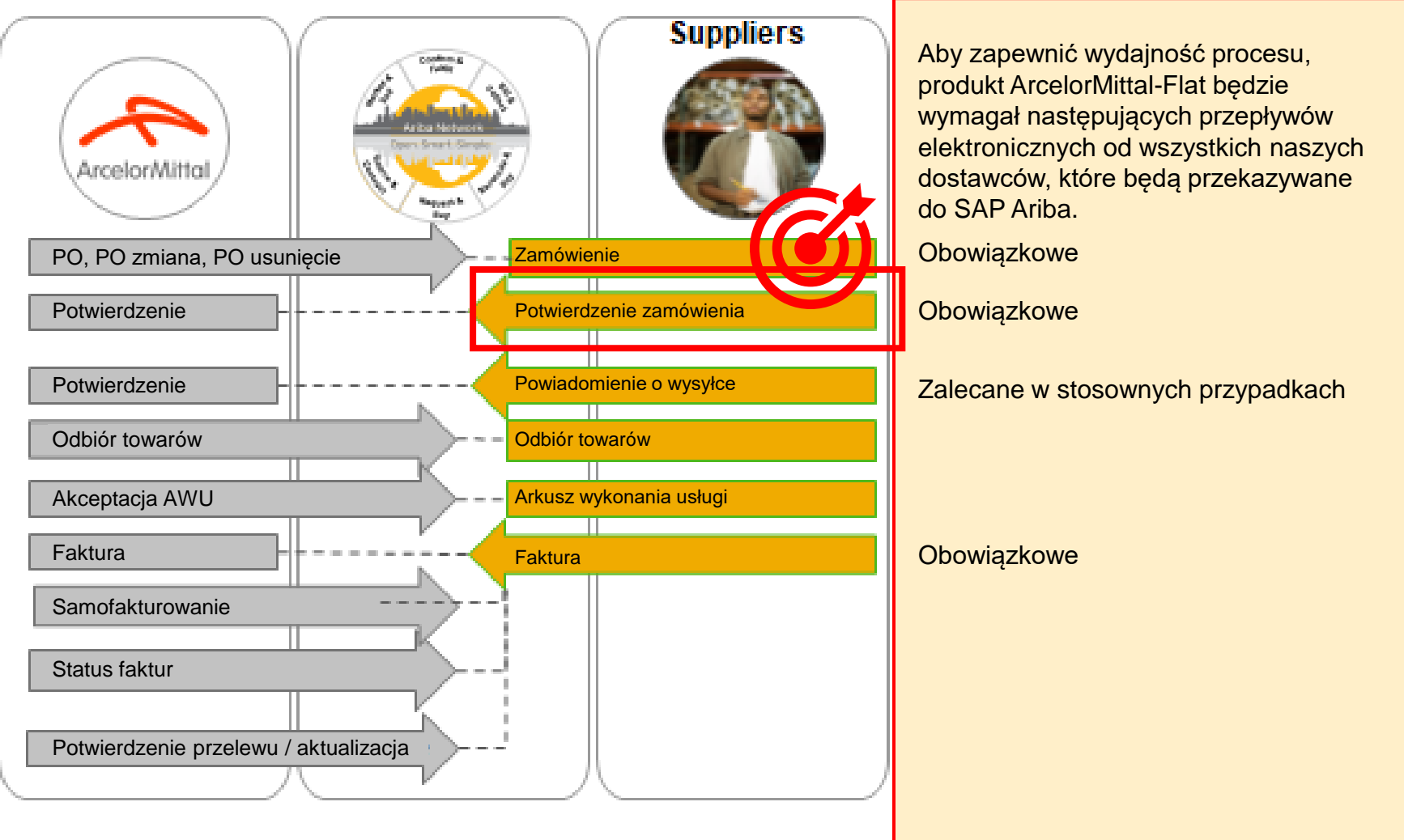

### AM Europe - Produkty płaskie i SAP Ariba Korzyści

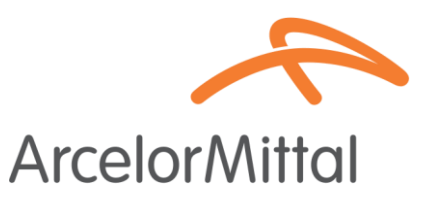

- Dlaczego potwierdzenie zamówienia ARIBA ma kluczowe znaczenie w procesie od źródła do płatności dla ArcelorMittal Europe - wyroby płaskie
- Kluczowe korzyści płynące z Potwierdzenia zamówienia :

Ulepszona komunikacja Zwiększona dokładność zamówień Terminowe rozwiązywanie problemów

Zwiększona wydajność dostawców

Usprawnione przetwarzanie zamówień

# AM Europe - Produkty płaskie i SAP Ariba Dlaczego potwierdzenie jest ważne?

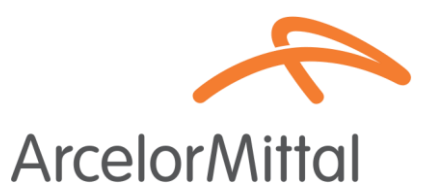

- Potwierdzenie zamówienia odgrywa kluczową rolę w zapewnieniu płynnych transakcji między naszymi organizacjami.
- Jest to formalna zgoda na zamówienie złożone przez naszą organizację oraz umowa między kupującym a dostawcą, a nie potwierdzenie techniczne.
- Potwierdzając zamówienie, użytkownik potwierdza swoje zobowiązanie do spełnienia określonych wymagań w ramach uzgodnionych warunków zamówienia, takich jak cena, ilość lub data dostawy.
- Aby utrzymać ten projekt, chcielibyśmy, aby nasi dostawcy
  - Wysłuchaj tego szczytu i zadawaj pytania
  - Potwierdzanie niepotwierdzonych zamówień
  - Potwierdzanie przyszłych zamówień

ArcelorMittal liczy na potwierdzenie 100% nadchodzących zamówień zakupu

### 2. Jak utworzyć potwierdzenie zamówienia w Ariba

# Jak uzyskać dostęp do zamówienia zakupu w Ariba

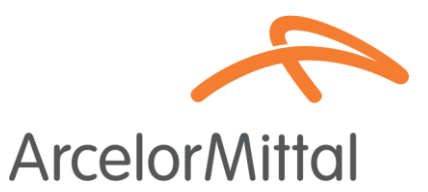

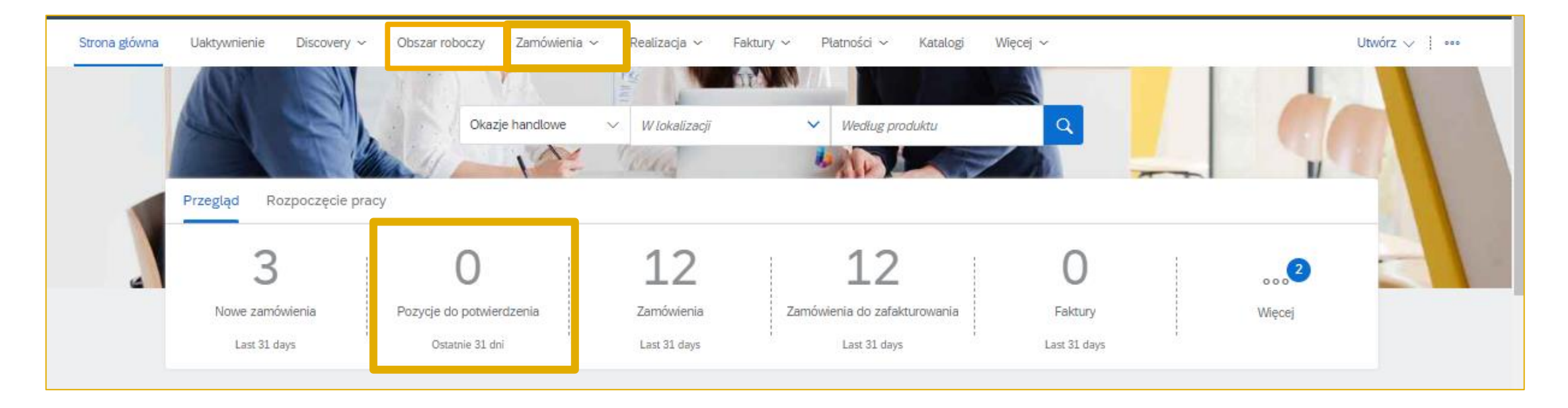

 Zaloguj się na swoje konto Ariba Network, korzystając z następującego łącza: https://supplier.ariba.com

2. Dostęp do zakładki Zamówienia poprzez **Workbench** lub **Zamówienia lub poprzez** utworzenie **widżetu** na stronie głównej.

# Jak dodać widżet "Pozycje do potwierdzenia" na stronie głównej?

| Strona główna Uaktywnienie                            | e Di <b>1.</b> Obszar robo                       | czy Zamówienia ~ Rea                   | alizacja ~ Faktury ~ Płatnoś                          | ci ~ Katalogi Raporty        | / ~ Więcej ~             | Utwórz 🗸 🕴 👓   |
|-------------------------------------------------------|--------------------------------------------------|----------------------------------------|-------------------------------------------------------|------------------------------|--------------------------|----------------|
| Obszar roboczy                                        |                                                  |                                        |                                                       |                              |                          | နံဂုံ Dostosuj |
| <b>3</b><br>Nowe zamówienia<br>Last 31 days           | O<br>Pozycje do potwierdzenia<br>Ostatnie 31 dni | 12<br>Zamówienia<br>Last 31 days       | 12<br>Zamówienia do zafakturowani<br>Last 31 days     | ia Faktury<br>Last 31 days   | O<br>Przypięte dokum     | enty           |
| Dostosowanie ok<br>Możesz dodawać i usuwać kafelki, : | zmieniać ich rozmieszczenie (metodą "p           | rzeciągnij i upuść"), a także ustawiać | filtry w swoim obszarze roboczym.                     | X                            | X                        |                |
| 3<br>Nowe zamówienia                                  | O<br>Pozycje do potwierdzenia<br>Ostatnie 31 dni | 12<br>Zamówienia<br>Last 31 days       | 12<br>Zamówienia do<br>zafakturowania<br>Last 31 days | C<br>Faktury<br>Last 31 days | O<br>Przypięte dokumenty | + 3.           |

- 1. Istnieje możliwość zmiany kafelków Workbench na stronie głównej
- Możliwe jest dodanie kafelka "Elementy do potwierdzenia", aby zobaczyć wszystkie elementy do potwierdzenia.
- Po włączeniu ten kafelek jest łatwo dostępny ze strony głównej i przekierowuje bezpośrednio do elementów, które mają zostać potwierdzone

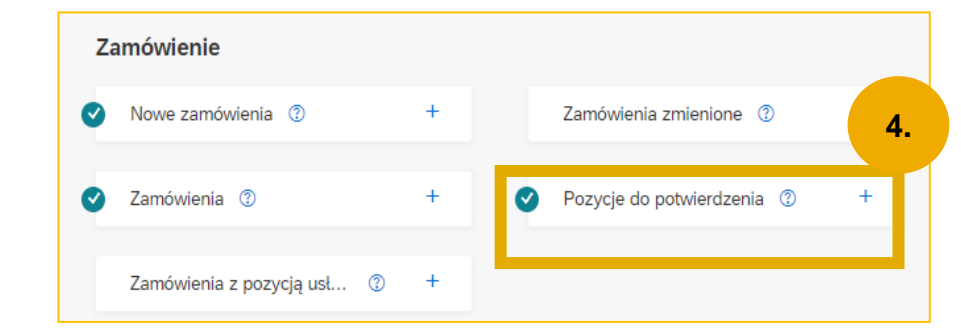

**Arcelor**Mittal

### Jak filtrować według statusu PO

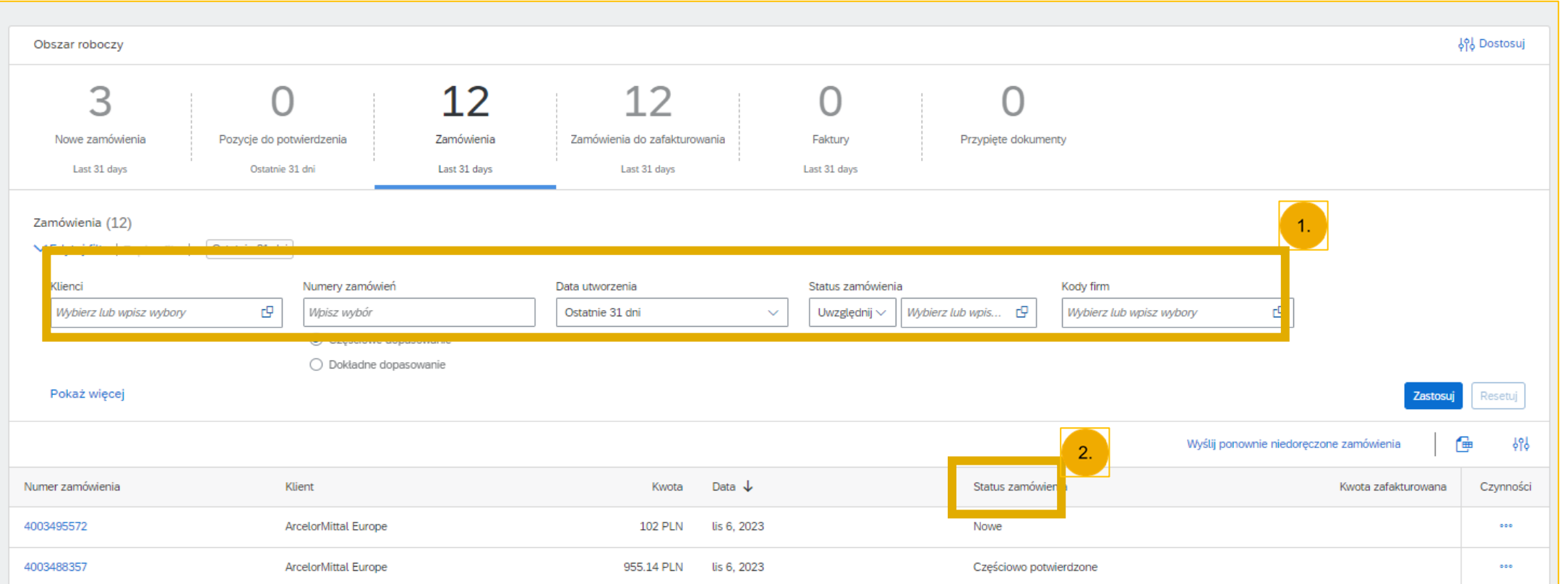

- 1. Zamówienia można sortować według najnowszych lub najstarszych, daty utworzenia lub statusu zamówienia
- 2. Możesz filtrować według statusu każdego PO

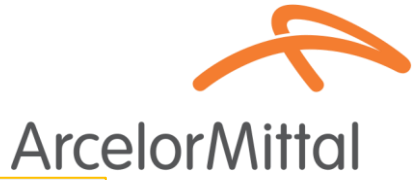

### Wideo : Tworzenie potwierdzenia zamówienia w Ariba

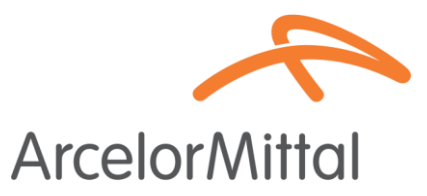

• Link do filmu : Jak utworzyć potwierdzenie zamówienia w Ariba Network?

| SAP Business Network -                                                                      | ← Back to classic vier                                                                             | • ()                                                       |
|---------------------------------------------------------------------------------------------|----------------------------------------------------------------------------------------------------|------------------------------------------------------------|
| <sup>o</sup> urchase Order: PO00004                                                         |                                                                                                    | Done                                                       |
| Create Order Confirmation 👻                                                                 | eate Ship Notice Create Invoice 🔻                                                                  | ≟ ⊕                                                        |
| Order Detail Order History                                                                  |                                                                                                    |                                                            |
| From:<br>Dustomer<br>Energie<br>Address ID: PO3                                             | To:<br>Testtest - TEST<br>Langwasserstrasse<br>9001 Numberg<br>Germany<br>Phone:<br>Fax:<br>Email: | Purchase Order<br>(New)<br>PO00004<br>Amount: 8,000.00 EUR |
| omments<br>eader level comments like Terms and Conditions                                   | s etc.                                                                                             | Routing Status: Sent                                       |
| ontact Information<br>equisitioner Address<br>lequisitioner user name<br>ew Street<br>ondon | Supplier Address<br>Supplier Company Ltd Bureau<br>New Street<br>London                            |                                                            |
| 12345<br>Inited Kingdom<br>mail: requisitioner@test.com                                     | LN155PP<br>United Kingdom<br>Address ID: SUP00                                                     |                                                            |

### Potwierdzenie zamówienia

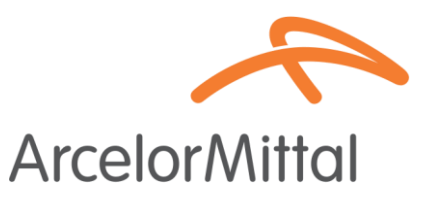

- W zamówieniu należy kliknąć opcję Utwórz potwierdzenie zamówienia, aby wyświetlić menu rozwijane z 3 rodzajami potwierdzeń:
- Potwierdź całe zamówienie : użytkownik akceptuje całe zamówienie, zarówno w odniesieniu do cen, jak i ilości. Jeśli zmienisz datę dostawy, ta nowa data zostanie zastosowana do wszystkich linii.
- 2. Zaktualizuj pozycje: chcesz zmienić określone warunki zamówienia, takie jak cena, ilość lub data dostawy, lub podzielić dostawę.
- **3. Odrzuć całe zamówienie**: nie zgadzasz się z całym zamówieniem.
- Wszystkie te możliwości potwierdzenia zostały wyjaśnione w filmach na poprzednich slajdach.

Supplier Business Network URL: https://supplier.ariba.com

Utwórz potwierdzenie zamówienia 🔹 Potwierdź całe zamówienie Zaktualizuj pozycje toria zam Odrzuć całe zamówienie

### Tworzenie potwierdzenia zamówienia w Ariba

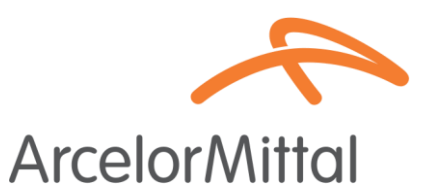

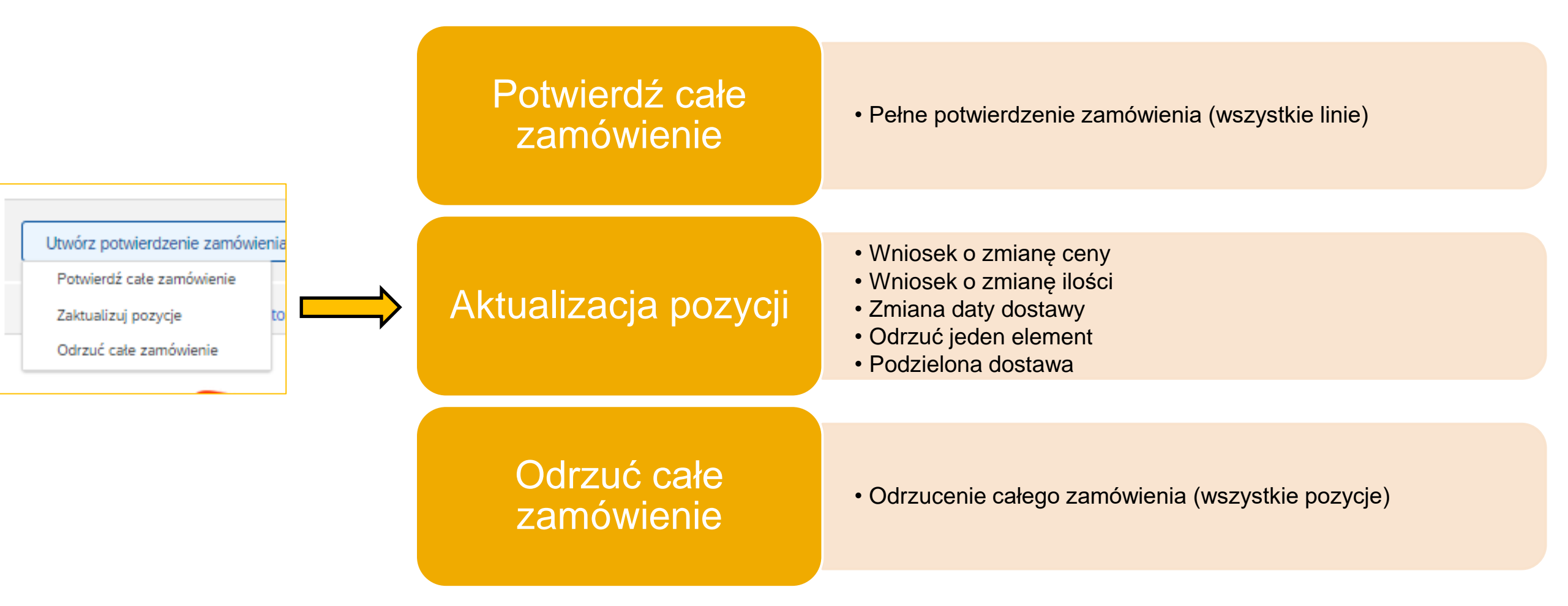

### Odrzuć jeden element

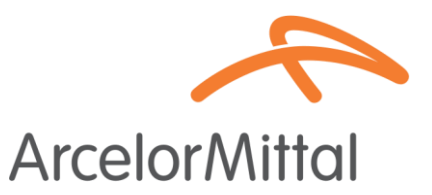

5

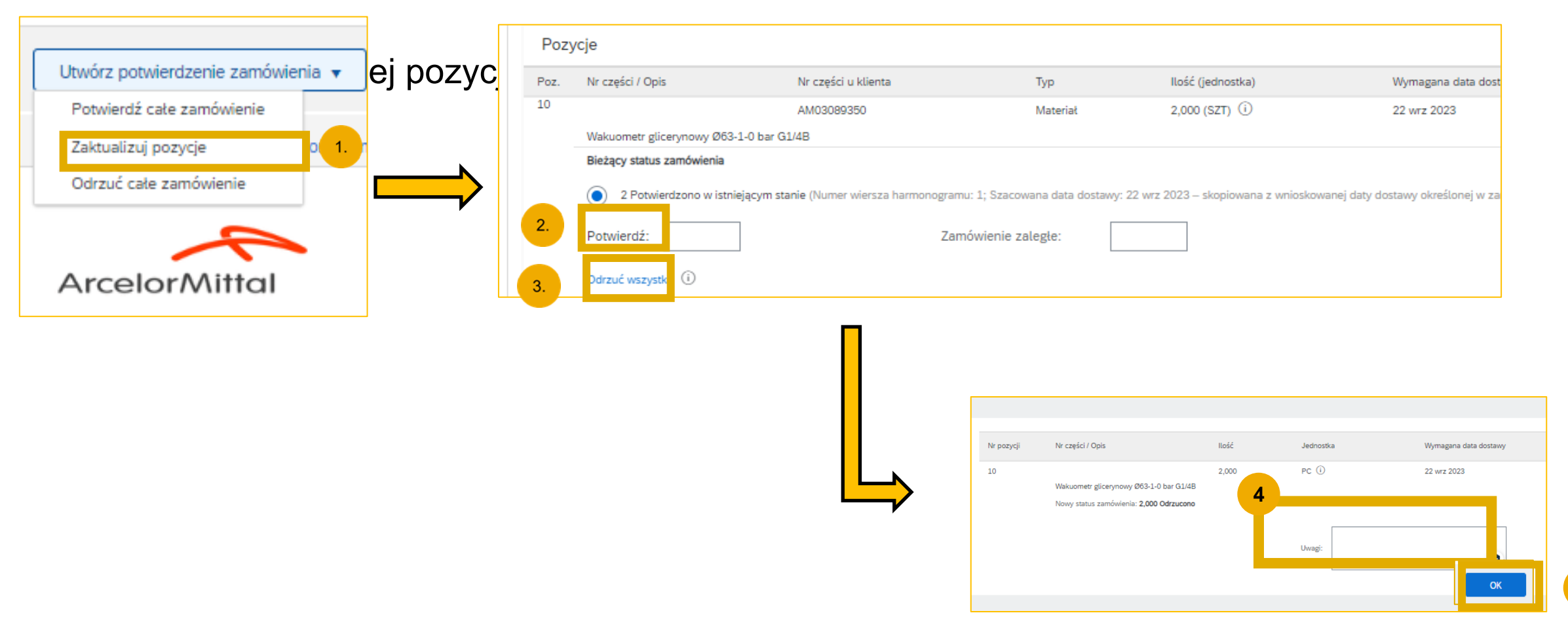

Cały proces jest dostępny w Przewodniku dla Dostawców dotyczącym Potwierdzania Zamówień, który jest dostępny pod następującym adresem: Przewodnik Potwierdzania Zamówień

# Wniosek o zmianę ceny

Żądanie zmiany ceny oznacza brak akceptacji ceny podanej w zamówieniu.

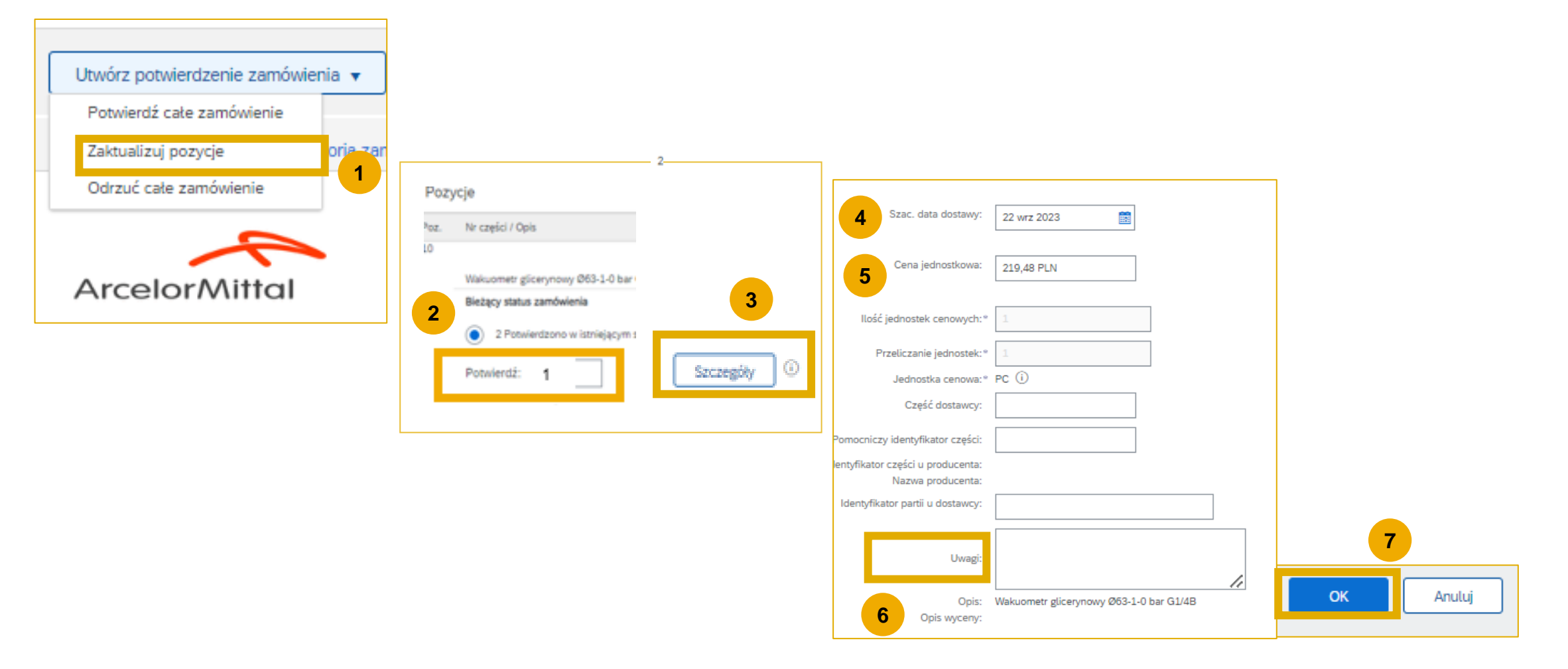

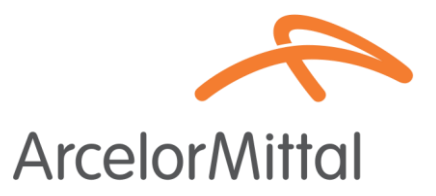

# Nie ma możliwości zmiany ceny produktów zamówionych wstecz.

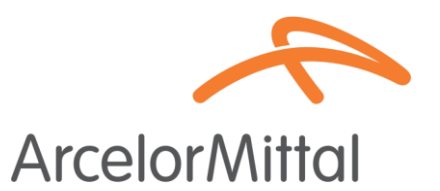

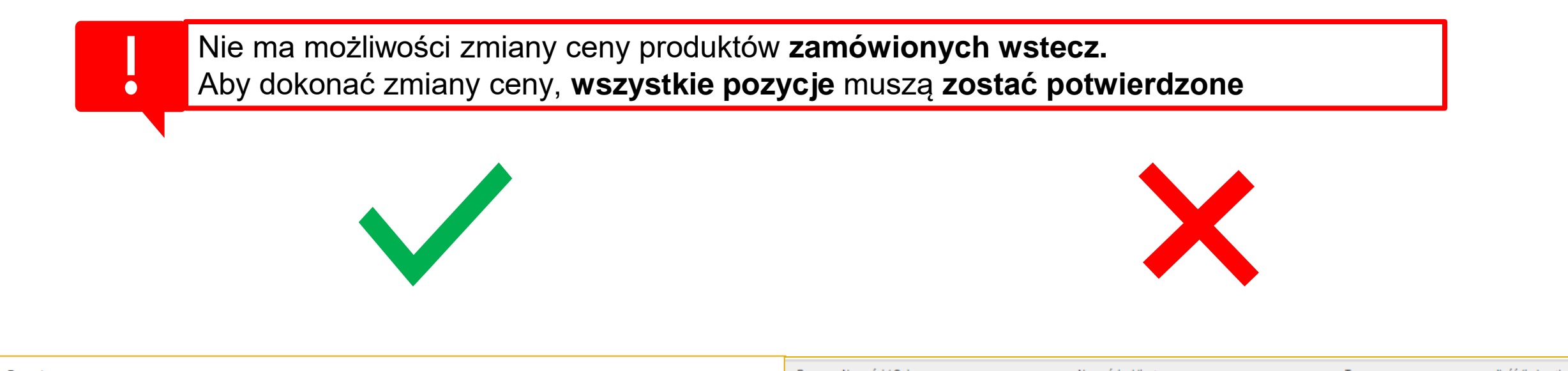

| Pozy                       | /cje                                       |                                                       |                                |                                                  | Poz.                                                                                                    | Nr części / Opis                               | Nr części u klienta | Тур      | llość (jednostka) |
|----------------------------|--------------------------------------------|-------------------------------------------------------|--------------------------------|--------------------------------------------------|----------------------------------------------------------------------------------------------------|------------------------------------------------|---------------------|----------|-------------------|
| Poz.                       | Nr części / Opis                           | Nr części u klienta                                   | Тур                            | Ilość (jednostka)                                | 10                                                                                                    |                                                | AM00275790          | Materiał | 5,000 (SZT) (i)   |
| 10                         |                                            | AM00275790                                            | Materiał                       | 5,000 (SZT) (i)                                  |                                                                                                    | Czujnik indukBES 515-327-SA22-D-TF-02          |                     |          |                   |
|                            | Czujnik indukBES 515-327-SA22-D-TF-02      |                                                       |                                |                                                  |                                                                                                    | Bieżący status zamówienia:                     |                     |          |                   |
| Bieżący status zamówienia: |                                            |                                                       |                                |                                                  | 4 Potwierdzono ze zmianami (Szacowana data dostawy: 15 paź 2023 – skopiowana z wnioskowanej daty dostawy określonej w zamówieniu; Potwierdzona cena |                                                |                     |          |                   |
|                            | 5 Potwierdzono ze zmianami (Szacowana data | dostawy: 15 paź 2023 – skopiowana z wnioskowanej daty | y dostawy określonej w zamówie | niu; Potwierdzona cena jednostkowa: 200,00 EUR ) |                                                                                                    | 1 Zaległe (Orientacyjna data dostawy: 15 paź 2 | 023)                |          |                   |
|                            |                                            |                                                       |                                |                                                  |                                                                                                    |                                                |                     |          |                   |
|                            |                                            |                                                       |                                |                                                  |                                                                                                    |                                                |                     |          |                   |
|                            |                                            |                                                       |                                |                                                  |                                                                                                    |                                                |                     |          |                   |

# ArcelorMittal nie akceptuje dodawania różnych cen do tego samego ArcelorMittal ArcelorMittal

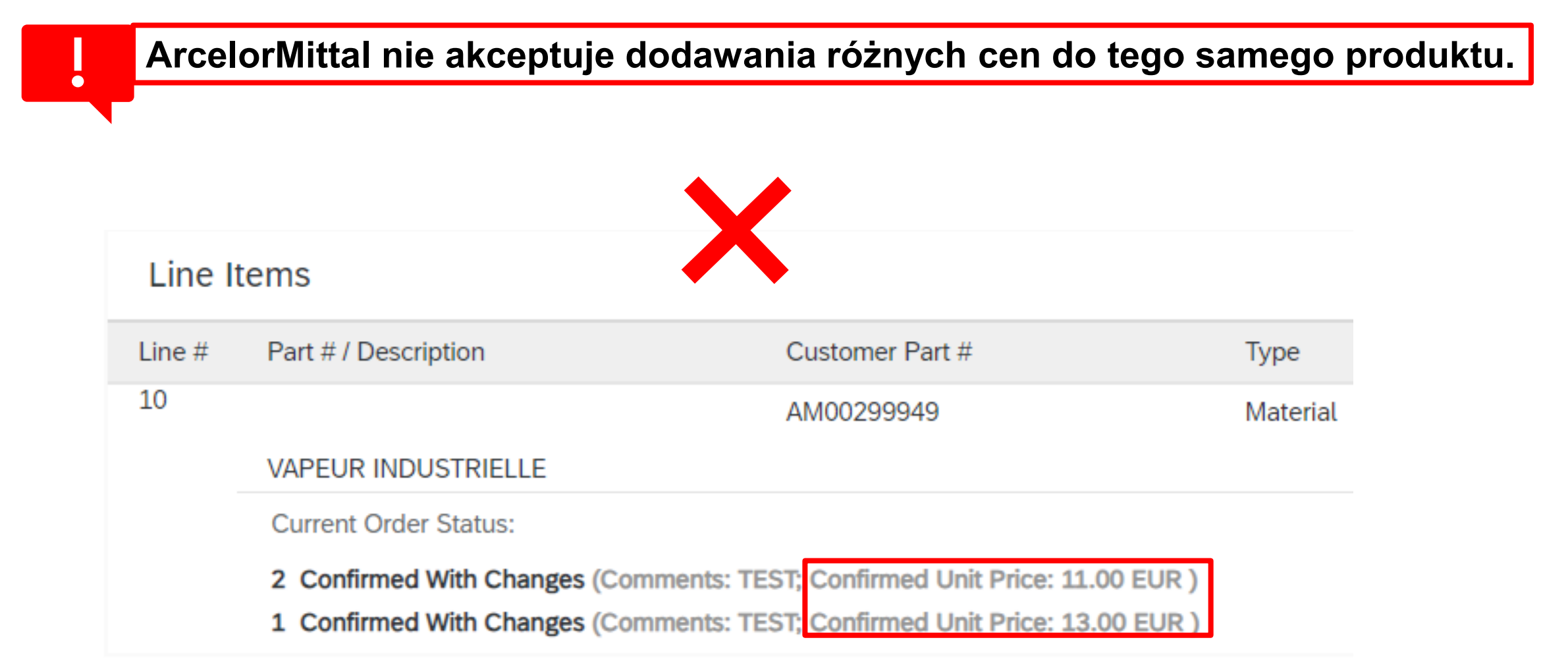

# Częściowe potwierdzenie nie jest dozwolone w przypadku materiałów PO

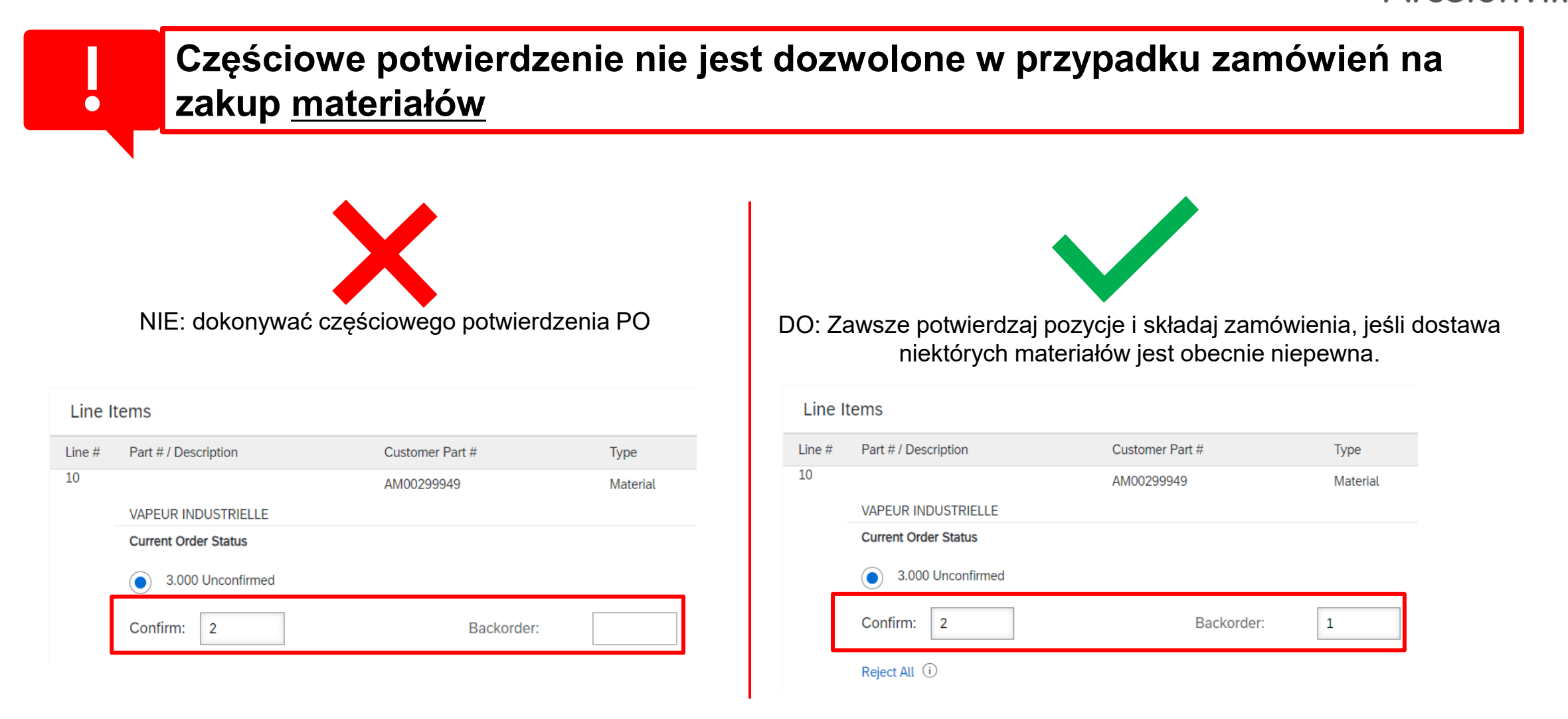

# Wniosek o zmianę ilości

- Wniosek o zmianę ilości oznacza brak akceptacji ilości podanej w zamówieniu.
- Aby zmienić ilość, należy potwierdzić ilość, która może zostać dostarczona, a pozostałe ilości pozostawić jako niepotwierdzone.

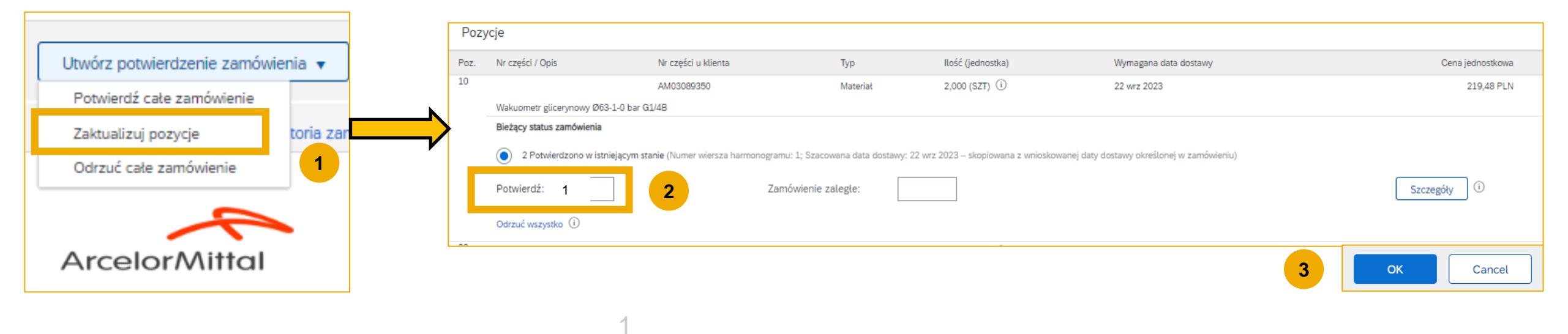

Cały proces jest dostępny w Przewodniku dla Dostawców dotyczącym Potwierdzania Zamówień, który jest dostępny pod następującym adresem: Przewodnik Potwierdzania Zamówień

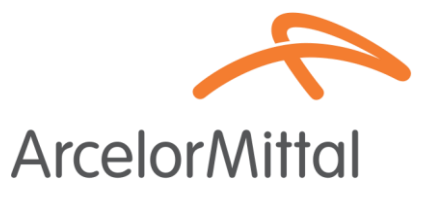

### Zmiana daty dostawy

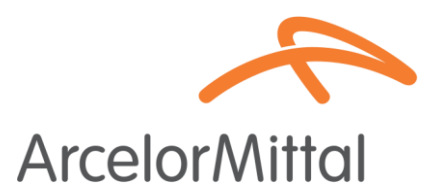

| University converted zenie zamówienie         Zakualizuj pozycje         Odrzuć cale zamówienie         Zakualizuj pozycje         Odrzuć cale zamówienie         Odrzuć cale zamówienie         Odrzuć cale zamówienie         Odrzuć cale zamówienie         Odrzuć cale zamówienie         Odrzuć cale zamówienie         Odrzuć cale zamówienie         Odrzuć cale zamówienie         Odrzuć cale zamówienie         Odrzuć cale zamówienie         Odrzuć cale zamówienie         Odrzuć cale zamówienie         Odrzuć cale zamówienie         Odrzuć rezpise         Odrzuć rezpise         Odrzuć rez                                                                                                    |                                   | Pozycje               |                                                   |                                |                                     |                                             |                 |
|----------------------------------------------------------------------------------------------------|-----------------------------------|-----------------------|---------------------------------------------------|--------------------------------|-------------------------------------|---------------------------------------------|-----------------|
| Potwierdź całe zamówienie       1       Autogeteso       Marerel       2,00,157)       2, ur z03       22,43       22,48         Zaktualizuji pozycje       0       1       Potwierdź całe zamówienie       1       Potwierdź całe zamówienie       1       Potwierdź całe zamówienie       1       Potwierdź całe zamówienie       1       Potwierdź całe zamówienie       1       Potwierdź całe zamówienie       1       Potwierdź całe zamówienie       1       Potwierdź całe zamówienie       1       Potwierdź całe zamówienie       1       Potwierdź całe zamówienie       1       Potwierdź całe zamówienie       1       Potwierdź całe zamówienie       1       Potwierdź całe zamówienie       1       Potwierdź całe zamówienie       1       1       Potwierdź całe zamówienie       1       1       1       1       1       1       1       1       1       1       1       1       1       1       1       1       1       1       1       1       1       1       1       1       1       1       1       1       1       1       1       1       1       1       1       1       1       1       1       1       1       1       1       1       1       1       1       1       1       1       1                                                                                                    | Utwórz potwierdzenie zamówienia 🔻 | Poz. Nr części / Opis | Nr części u klienta                               | Тур                            | Ilość (jednostka)                   | Wymagana data dostawy                       | Cena jednostkow |
| Zakualizuj pozycje       Image: second second                                          | Potwierdź całe zamówienie         | 10                    | AM03089350                                        | Materiał                       | 2,000 (SZT) (i)                     | 22 wrz 2023                                 | 219,48 PL       |
| Zakualizuji pozycje     Odrzuć cale zamówienie      Cenvierzi:       Cenvierzi:           Cenvierzi:          Cenvierzi:             Cenvierzi:                                  Cenvierzi:      Cenvierzi:      Cenvierzi:  Cenvierzi: Cenvierzi: Cenvierzi:       Cenvierzi: Cenvierzi: Cenvierzi: Cenvierzi: Cenvierzi: Cenvierzi: Cenvierzi: Cenvierzi: Cenvierzi: Cenvierzi: Cenvierzi: Cenvierzi: Cenvierzi: Cenvierzi: Cenvierzi: Cenvierzi: Cenvierzi: Cenvierzi: Cenvierzi: Cenvierzi: Cenvierzi                                                                                                    | rotmerae cate zanomerie           | Bieżący status zamów  | vienia                                            |                                |                                     |                                             |                 |
| Odrzuć cale zamówienie     2   Potwierd:   2   Odrzuć wzysko ()     4   Est. Delivery Date:   1 Nor 2023   III Nor 2023     III Nor 2023     III Nor 2024     III Nor 2025     III Nor 2025     III Nor 2025                                                                                                    | Zaktualizuj pozycje               | 2 Potwierdzone        | o w istniejącym stanie (Numer wiersza harmonogran | nu: 1; Szacowana data dostawy: | 22 wrz 2023 – skopiowana z wnioskov | ranej daty dostawy określonej w zamówieniu) |                 |
|                                                                                                    | Odrzuć całe zamówienie            | 2 Potwierdź: 2        |                                                   | Qty                            | Unit                                |                                             | 3 Szazagóly     |
| ArcelorMittal  4 Et. Delvery Date: 1 Nov 2023   4 Et. Delvery Date: 1 Nov 2023   4 Et. Delvery Date: 1 Nov 2023   5 Comments  5 Comments   |                                   | Potwieldz.            |                                                   | 10.000                         | OPE (i)                             |                                             | 32CZeguty       |
| ArcelorMittal 4 Est Delivery Date: 1 Nov 2023 Unit Price 1 Soo EUR Price Unit Conversion: Unit Conversion: U |                                   | Odrzuć wszystko (i)   |                                                   |                                |                                     |                                             |                 |
| 4       Est. Dellvery Date*       1 Nov 2023         Unit Price:       1 Soo EUR         Price Unit Quartity*       1         Unit Conversion*       1         Unit Conversion*       1         Price Unit Quartity*       1         Unit Conversion*       1         Price Unit Quartity*       1         Unit Conversion*       1         Auxiliary Part ID:                                                                                                    | ArcelorMittal                     |                       |                                                   |                                |                                     |                                             |                 |
| Unit Price: 1500 EUR Price Unit Quantity* Price Unit Quantity* Unit Conversion.* Unit Conversion.* Unit Conversion.* Price Unit * OPE ③ Supplier Part: Auxiliary Part ID: Manufacturer Part ID: Manufacturer Part ID: Supplier Batch ID: Supplier Batch ID: TEST                                                                                                    |                                   |                       | 4                                                 | Est. Delivery Date:* 1         | lov 2023 🔠                          |                                             |                 |
| Unit Price Unit Quantity:*  Price Unit Quantity:*  Price Unit Quantity:*  Nrice Unit:  Price Unit:  Price Uni |                                   |                       |                                                   |                                |                                     |                                             |                 |
| Price Unit Quantity:*  Price Unit Conversion:*  Unit Conversion:*  Price Unit:* OPE ①  Supplier Part:  Auxiliary Part ID:  Manufacturer Name:  Supplier Batch ID:  TEST  Supplier Batch ID:  TEST                                                                                                    |                                   |                       |                                                   | Unit Price: 15                 | 00 EUR                              |                                             |                 |
| Interview   Unit Conversion:*   I   Price Unit:* OPE ①   Supplier Part:   Auxiliary Part ID:   Manufacturer Part ID:   Manufacturer Name:   Supplier Batch ID:     TEST                                                                                                    |                                   |                       |                                                   | Price Unit Quantity:* 1        |                                     |                                             |                 |
| Onit Conversion: *   Price Unit: * OPE ③   Supplier Part:   Auxiliary Part ID:   Manufacturer Part ID:   Manufacturer Name:   Supplier Batch ID:     TEST     Test                                                                                                    |                                   |                       |                                                   |                                |                                     |                                             |                 |
| Supplier Part:<br>Auxiliary Part ID:<br>Manufacturer Part ID:<br>Manufacturer Name:<br>Supplier Batch ID:<br>5 Comments:<br>TEST                                                                                                    |                                   |                       |                                                   | Price Unit:* OPE               | (i)                                 |                                             |                 |
| Auxtliary Part ID:   Manufacturer Part ID:   Manufacturer Name:   Supplier Batch ID:     5   Comments:     TEST                                                                                                    |                                   |                       |                                                   | Supplier Part:                 |                                     |                                             |                 |
| Manufacturer Part ID:<br>Manufacturer Name:<br>Supplier Batch ID:<br>5 Comments:                                                                                                    |                                   |                       |                                                   | Auxiliary Part ID:             |                                     |                                             |                 |
| Manufacturer Name:<br>Supplier Batch ID:<br>5 Comments:                                                                                                    |                                   |                       |                                                   | Manufacturer Part ID:          |                                     |                                             |                 |
| 5 Comments:                                                                                                    |                                   |                       |                                                   | Manufacturer Name:             |                                     |                                             |                 |
| 5 Comments:                                                                                                    |                                   |                       |                                                   |                                |                                     |                                             |                 |
|                                                                                                    |                                   |                       | 5                                                 | Comments:                      | 51                                  |                                             |                 |
| OK Cancel                                                                                                    |                                   |                       |                                                   |                                | ОКС                                 | incel                                       |                 |

### Zasady ramowego porządku

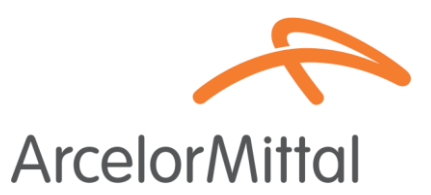

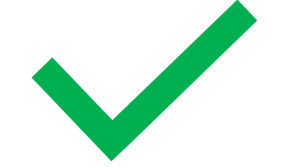

W przypadku zamówień ramowych możliwe jest:

- 1. Potwierdzenie całego zamówienia
- 2. Odrzucenie całego zamówienia
- Wniosek o zmianę ceny: procedura jest taka sama jak w przypadku wniosku o zmianę ceny zamówienia na usługi.

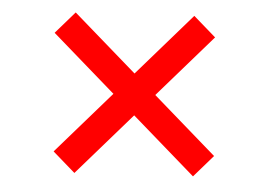

W przypadku zamówień ramowych nie jest **możliwa:** 

- **1.** Zmiana daty dostawy
- 2. Zmiana ilości

### Zamówienia usługowe

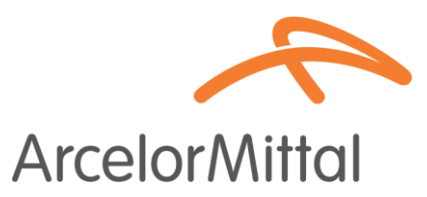

- Istnieją trzy możliwości zmiany daty dostawy zamówienia usługowego:
  - Zmiana daty dostawy na poziomie nagłówka poprzez <u>Aktualizację linii zamówienia</u> => zmiana daty dostawy zostanie zastosowana do wszystkich linii usług w zamówieniu.
  - Zmiana daty dostawy na poziomie nagłówka poprzez <u>Potwierdzenie całego zamówienia</u> => zmiana daty dostawy będzie miała zastosowanie do wszystkich linii usług w zamówieniu.
  - Zmiana daty dostawy na poziomie pozycji poprzez <u>Aktualizację linii serwisowej</u> => zmiana daty dostawy będzie dotyczyć pojedynczej linii usługi w zamówieniu.
- Aby zmienić datę dostawy jednej pozycji, obowiązkowa jest zmiana daty wszystkich pozycji podrzędnych tej samej pozycji i dodanie tej samej daty dostawy dla każdej pozycji podrzędnej

Usługi PO

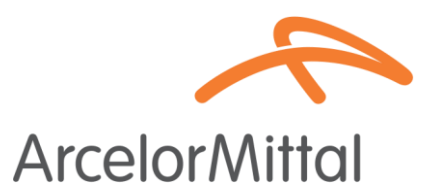

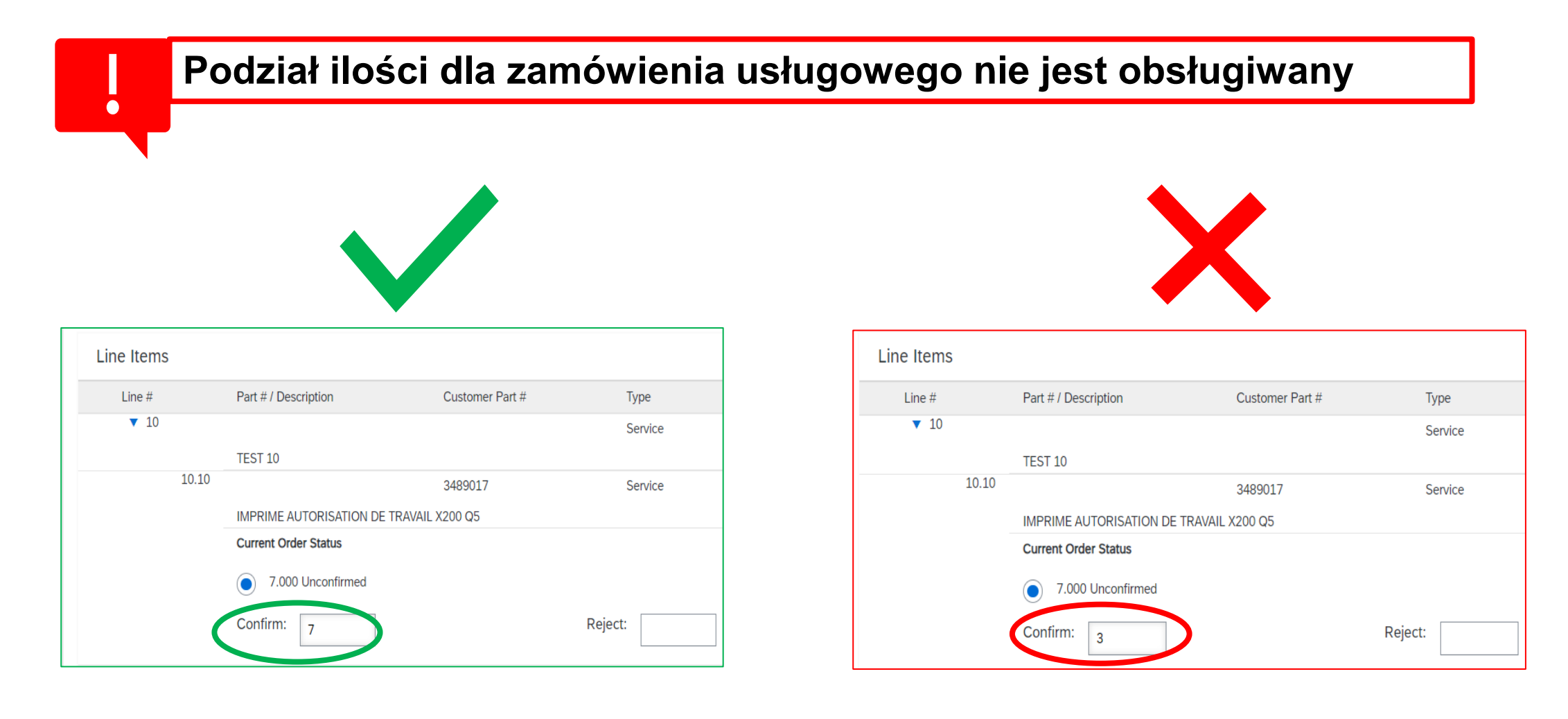

### Przypomnienia e-mail o niepotwierdzonych zamówieniach

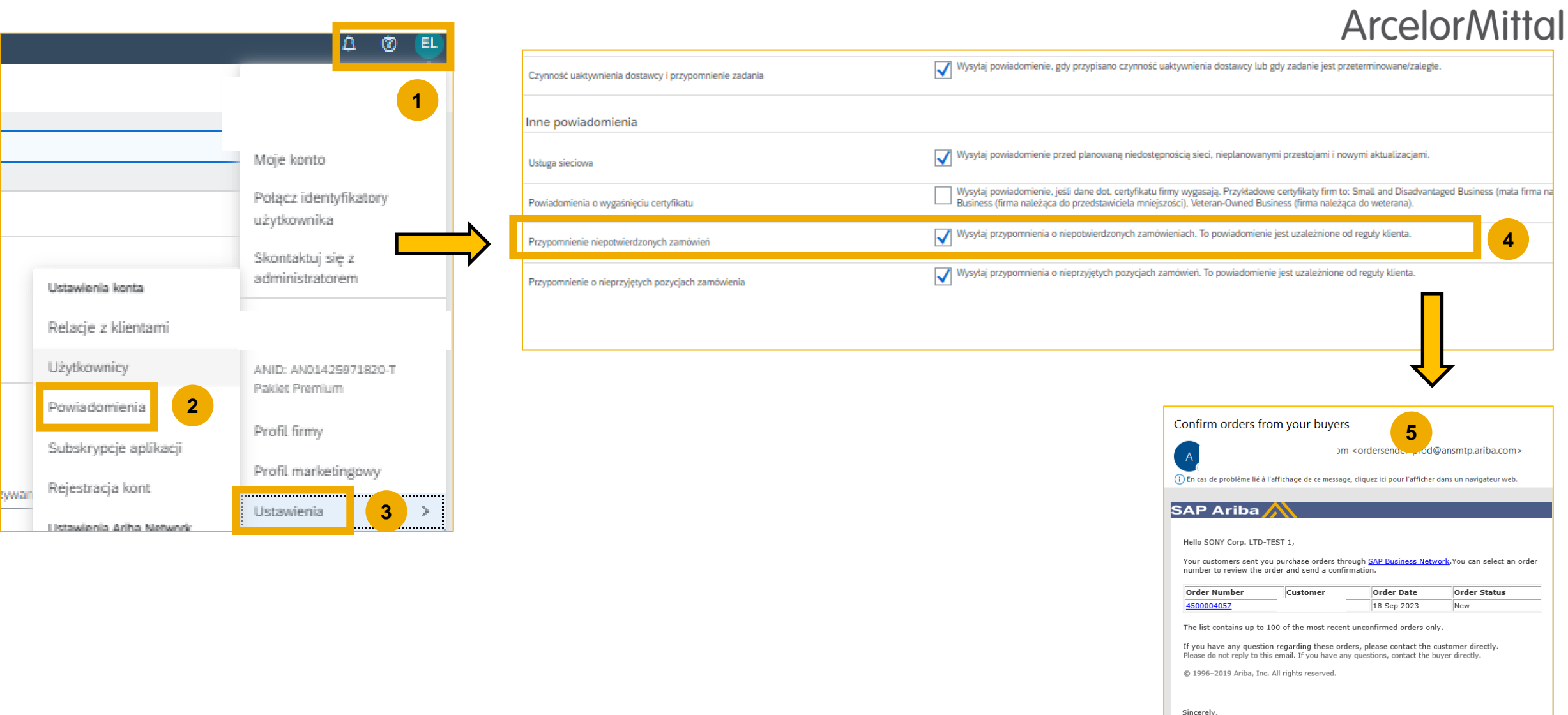

The SAP Business Network Team https://www.ariba.com

# 4. Wsparcie

### Nowy portal informacyjny dla dostawców ArcelorMittal dedykowany Ariba

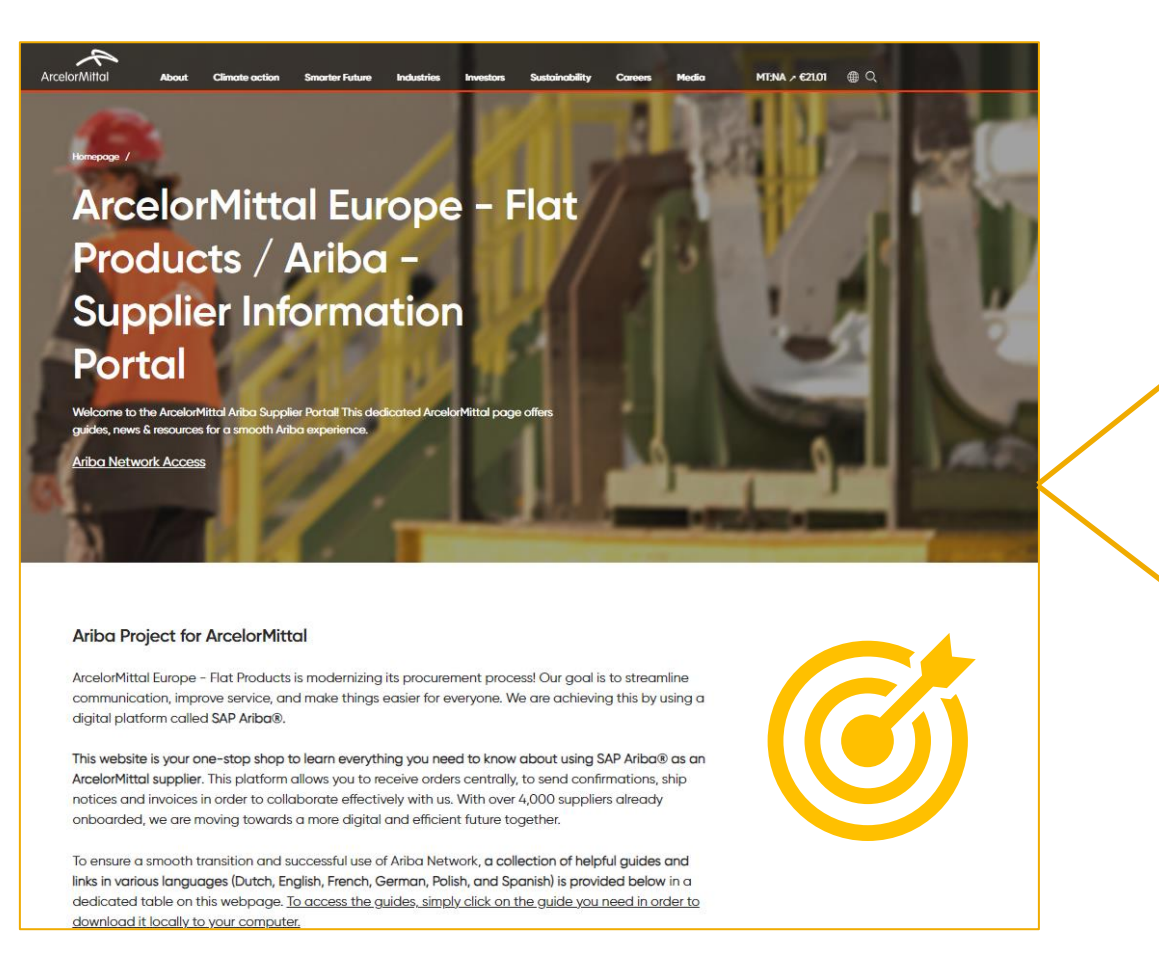

| Ariba - S | Account<br>Set Up                                      | Purchase<br>Order                                   | Order<br>Confirmation                             | ASN                                                                                           | Invoice                                                       |
|-----------|--------------------------------------------------------|-----------------------------------------------------|---------------------------------------------------|-----------------------------------------------------------------------------------------------|---------------------------------------------------------------|
| Spanish   | Account Set<br>Up Guide.pdf<br>Onboarding<br>Guide.mp4 | <u>Purchase</u><br><u>Order</u><br><u>Guide.pdf</u> | Confirmation<br>Guide.pdf<br>Webinar<br>Guide.pdf | ASN Guide.pdf<br>ASN Webinar<br>Video.mp4<br>How To Create<br>ASN Step by Step<br>- Guide.mp4 | Invoice<br>Guide.pdf<br>How To Create<br>Invoice<br>Guide.mp4 |

| Ticket cre | eation in Aril         | ba                            |                        |                               |                               |                              |
|------------|------------------------|-------------------------------|------------------------|-------------------------------|-------------------------------|------------------------------|
| Dutch      | Ticket<br>Creation.pdf |                               |                        |                               |                               |                              |
| English    |                        | <u>Ticket</u><br>Creation.pdf |                        |                               |                               |                              |
| French     |                        |                               | Ticket<br>Creation.pdf |                               |                               |                              |
| German     |                        |                               |                        | <u>Ticket</u><br>Creation.pdf |                               |                              |
| Polish     |                        |                               |                        |                               | <u>Ticket</u><br>Creation.pdf |                              |
| Spanish    |                        |                               |                        |                               |                               | <u>Ticket</u><br>Creation.pd |

Portal informacyjny dla dostawców Link :

https://corporate.arcelormittal.com/ariba-supplier-information-portal

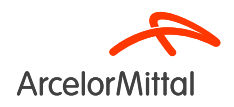

# Centrum pomocy Ariba: Jak utworzyć zgłoszenie?

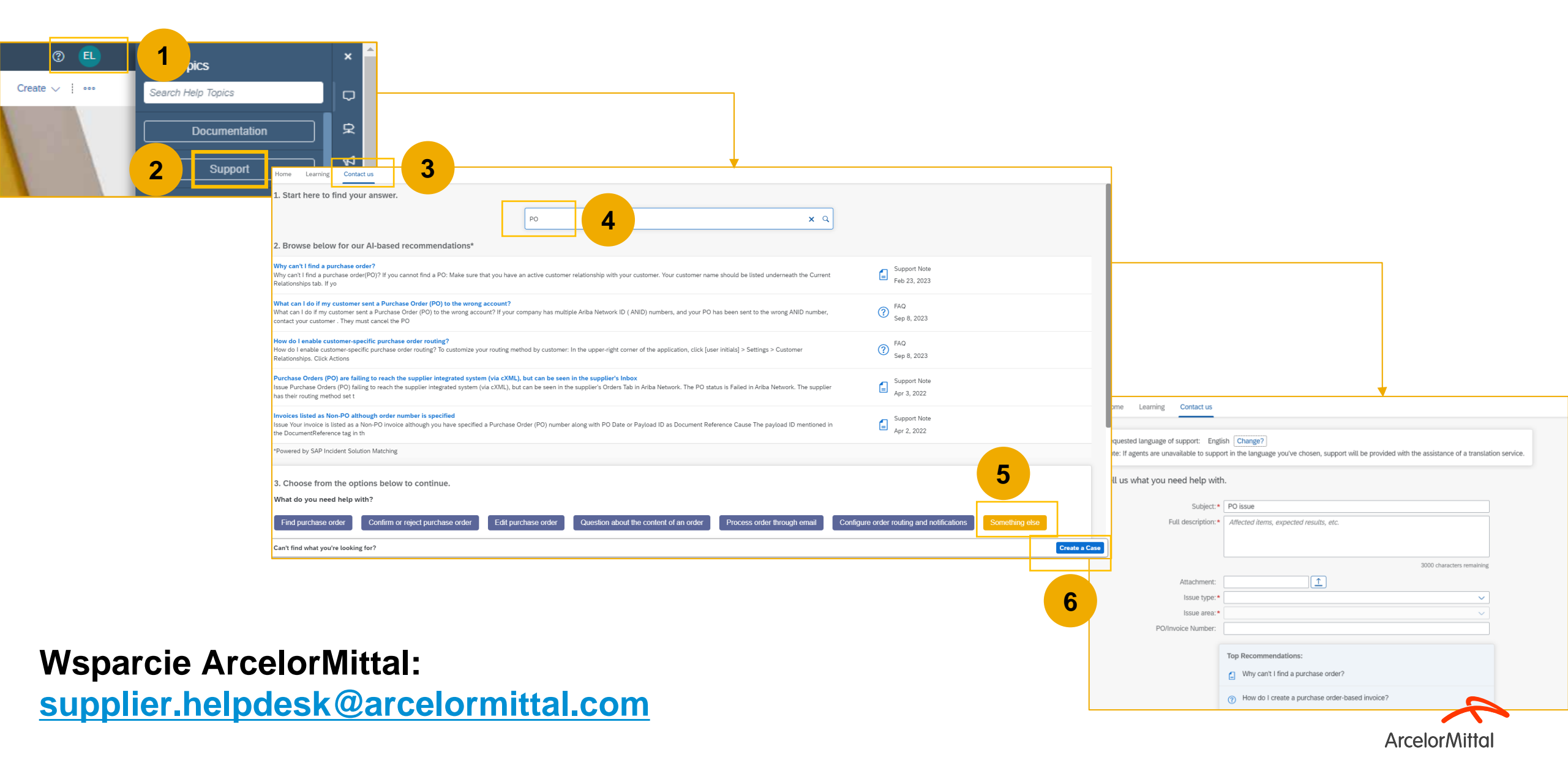

# Przydatne linki

Portal sieci Ariba: https://supplier.ariba.com

ArcelorMittal Ariba Supplier Information Portal : Link

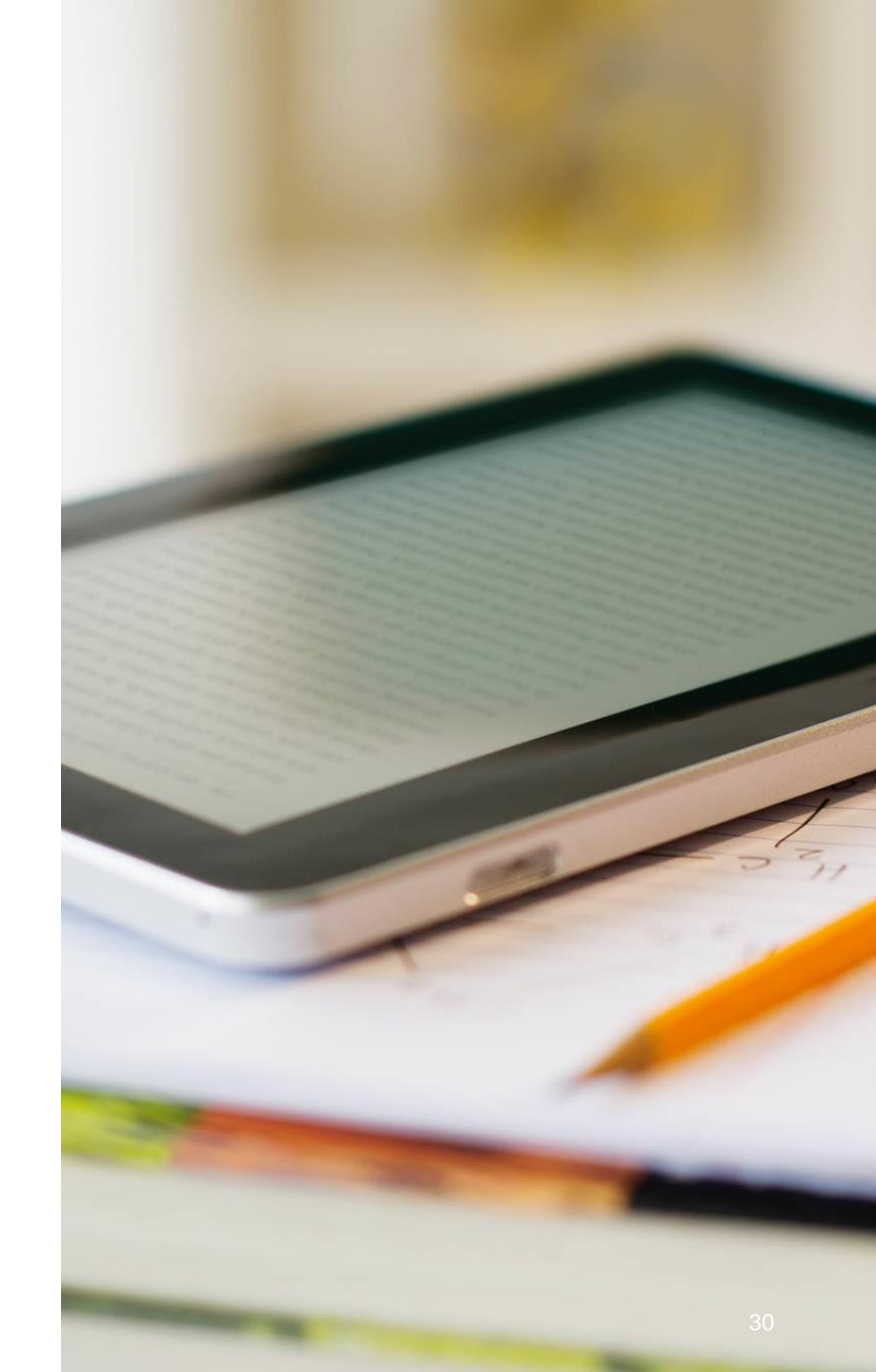

# 4. Następne kroki

### Następne kroki

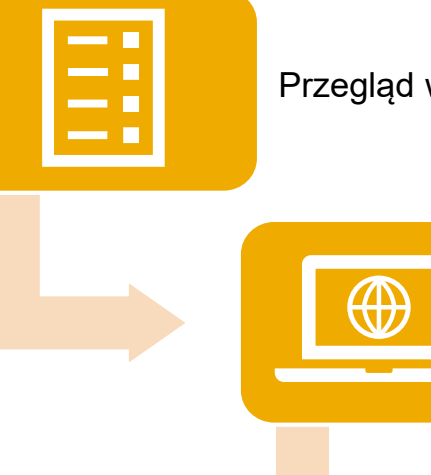

Przegląd webinaru i nagrania w razie potrzeby

Przejdź do Portalu Informacyjnego Dostawcy i zapoznaj się z Przewodnikiem Potwierdzenia Zamówienia.

Skontaktuj się z Centrum pomocy Ariba, jeśli masz jakiekolwiek pytania

Potwierdzanie przyszłych zamówień

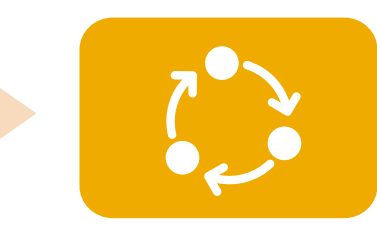

Codzienne monitorowanie niepotwierdzonych zamówień.

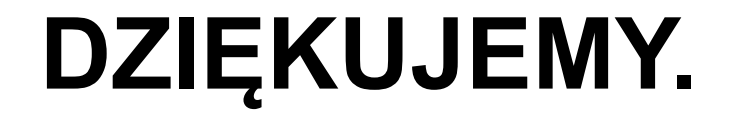

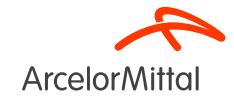

#### Jak korzystać z aplikacji Teams i zadawać pytania?

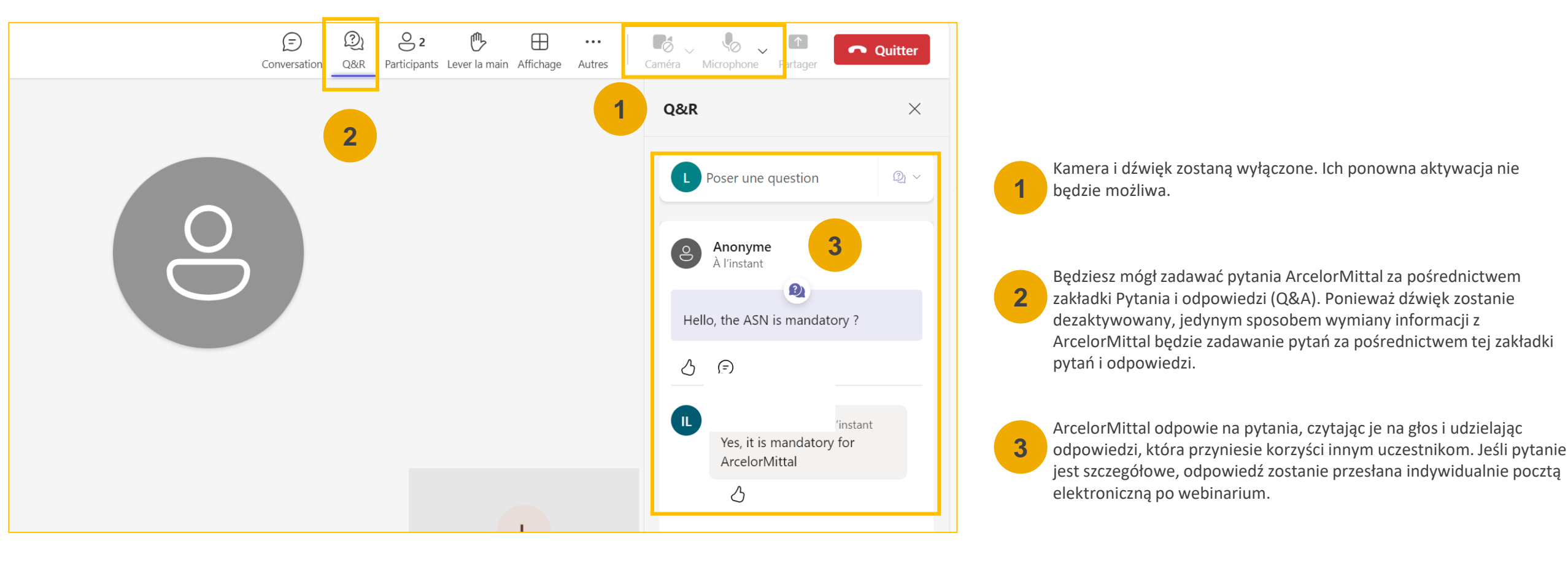

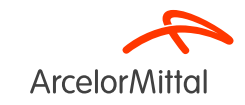